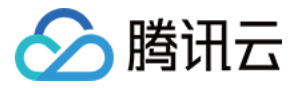

# 轻量应用服务器

# 故障处理

## 产品文档

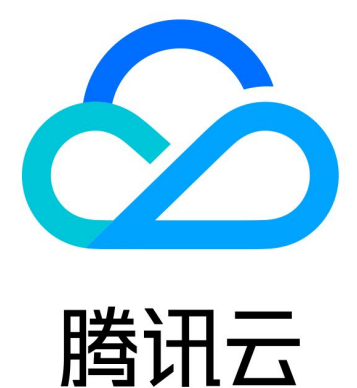

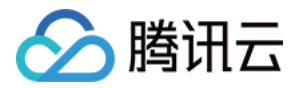

【版权声明】

©2013-2024 腾讯云版权所有

本文档著作权归腾讯云单独所有,未经腾讯云事先书面许可,任何主体不得以任何形式复制、修改、抄袭、传播全部或部分本文档内容。

【商标声明】

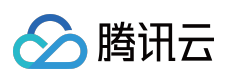

及其它腾讯云服务相关的商标均为腾讯云计算(北京)有限责任公司及其关联公司所有。本文档涉及的第三方主体的商标,依法由权利人所有。

【服务声明】

本文档意在向客户介绍腾讯云全部或部分产品、服务的当时的整体概况,部分产品、服务的内容可能有所调整。您 所购买的腾讯云产品、服务的种类、服务标准等应由您与腾讯云之间的商业合同约定,除非双方另有约定,否则, 腾讯云对本文档内容不做任何明示或默示的承诺或保证。

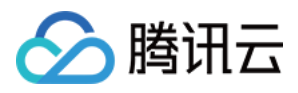

## 文档目录

故障处理

登录 Windows 实例报错:远程桌面无法连接到远程计算机

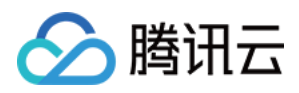

## 故障处理 登录 Windows 实例报错:远程桌面无法连接 到远程计算机

最近更新时间:2023-11-08 11:08:50

## 现象描述

当您使用本地计算机远程连接 Windows 轻量应用服务器实例时,出现如下图所示报错信息:

|              |                                                                                                    | -             | ×               |
|--------------|----------------------------------------------------------------------------------------------------|---------------|-----------------|
|              | Remote Desktop<br>Connection                                                                                                    |               |                 |
| Remote       | Desktop Connection                                                                                                    |               | ×               |
| $\mathbf{X}$ | Remote Desktop can't connect to the remote computer for one                                                                                                    | of these reas | sons:           |
|              | <ol> <li>Remote access to the server is not enabled</li> <li>The remote computer is turned off</li> <li>The remote computer is not available on the network</li> </ol> |               |                 |
|              | Make sure the remote computer is turned on and connected to access is enabled.                                                                                         | the network,  | and that remote |
|              |                                                                                                    | OK            | Help            |
|              |                                                                                                    |               |                 |

远程桌面由于以下原因之一无法连接到远程计算机: 未启用对服务器的远程访问 远程计算机已关闭 在网络上远程计算机不可用 确保打开远程计算机、连接到网络并且启用远程访问。

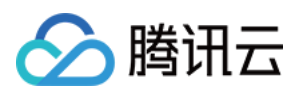

## 可能原因

导致出现以上提示的原因包括(不限于以下情况,请根据实际情况进行分析): 实例处于非正常运行状态 实例的防火墙未放通远程登录端口(默认为**3389**) 远程桌面服务未启动 远程桌面设置问题 Windows 防火墙设置问题

## 解决思路

按照处理步骤依次排查并解决问题。

### 处理步骤

### 检查实例是否处于运行状态

- 1. 登录 轻量应用服务器控制台。
- 2. 在"服务器"页面,查看实例是否处于"运行中"。如下图所示:

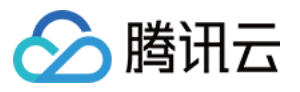

| CPU : 2 core - Memory 2 GB - Sustem disk: 30 GB                    | Log in More 🔻 |
|--------------------------------------------------------------------|---------------|
| O Running                                                          |               |
|                                                                    | Log in More 🔻 |
| CPU: 2 core - Memory: 2 GB - System disk: 50 GB                    |               |
| Silicon Valley                                                     |               |
|                                                                    | Log in More 🔻 |
| CPU: 2 core - Memory: 4 GB - System disk: 80 GB O Pending released |               |

- 是,请进行下一步。
- 否,请启动该 Windows 实例。

### 检查实例远程登录端口(3389)是否放通

1. 在实例详情页面中,选择**防火墙**页签。

2. 检查实例的防火墙是否放通远程登录接口(默认远程桌面端口:3389)。如下图所示:

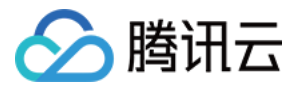

|          | <b>.</b> |                                                                                                    |           |            |        |           |  |
|----------|----------|----------------------------------------------------------------------------------------------------|-----------|------------|--------|-----------|--|
| Firewall | Snapshot | Monitoring Run comma                                                                                        | nds       |            |        |           |  |
|          |          |                                                                                                    |           |            |        |           |  |
|          |          | ① The firewall only controls the inbound traffic of the server, and allows all outbound traffic by default. |           |            |        |           |  |
|          |          |                                                                                                    |           |            |        |           |  |
|          |          | Add rule Sort                                                                                               |           |            |        |           |  |
|          |          | Туре                                                                                                    | Source 🚯  | Protocol 🚯 | Port 🚯 | Policy (j |  |
|          |          | HTTP(80)                                                                                                    | 0.0.0.0/0 | тср        | 80     | Allow     |  |
|          |          | HTTPS(443)                                                                                                  | 0.0.0.0/0 | тср        | 443    | Allow     |  |
|          |          | Linux Login(22)                                                                                             | 0.0.0/0   | тср        | 22     | Allow     |  |
|          |          | Windows Login(3389)                                                                                         | 0.0.0.0/0 | тср        | 3389   | Allow     |  |
|          |          | Ping                                                                                                    | 0.0.0.0/0 | ICMP       | ALL    | Allow     |  |
|          |          | Total items: 5                                                                                              |           |            |        |           |  |
|          |          |                                                                                                    |           |            |        |           |  |

是,请进行下一步。

否,请编辑对应的防火墙规则,进行放通。操作方法请参考添加防火墙规则。

#### 检查远程桌面服务

1. 使用 VNC 方式登录 Windows 实例,检查 Windows 实例远程桌面服务是否开启。

#### 说明:

以下操作以 Windows Server 2016 操作系统的实例为例。

2. 右键单击

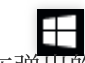

, 在弹出的菜单中选择**系统**。

3. 在打开的"系统"窗口中,选择**高级系统设置**。

4. 在打开的"系统属性"窗口中,选择**远程**页签,检查是否勾选"允许远程连接到此计算机"。如下图所示:

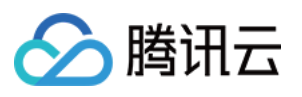

| System Properties                                                                                                    |  |  |
|----------------------------------------------------------------------------------------------------|--|--|
| Computer Name Hardware Advanced Remote                                                                                                    |  |  |
| Remote Assistance                                                                                                    |  |  |
| Allow <u>R</u> emote Assistance connections to this computer                                                                                                    |  |  |
|                                                                                                    |  |  |
| Ad <u>v</u> anced                                                                                                    |  |  |
| <ul> <li>Remote Desktop</li> <li>Choose an option, and then specify who can connect.</li> <li>○ <u>D</u>on't allow remote connections to this computer</li> <li>● Allow remote connections to this computer</li> <li>I allow connections only from computers running Remote Desktop with <u>N</u>etwork Level Authentication (recommended)</li> </ul> |  |  |
| Help me choose Select Users                                                                                                    |  |  |
| OK Cancel Apply                                                                                                    |  |  |

- 是,请执行步骤5。
- 否,请勾选并单击确定。
- 5.

右键单击

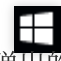

,在弾出的菜单中选择**计算机管理**。

6. 在打开的"计算机管理"窗口左侧菜单栏中,选择**服务和应用程序 > 服务**。

7. 在右侧的服务列表中,检查 Remote Desktop Services 是否启动。如下图所示:

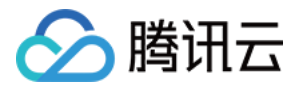

| £                                                                                                    |                                                                                                    | Computer Management                                                                                                    |                                                                                                    |
|----------------------------------------------------------------------------------------------------|----------------------------------------------------------------------------------------------------|----------------------------------------------------------------------------------------------------|----------------------------------------------------------------------------------------------------|
| <u>F</u> ile <u>A</u> ction <u>V</u> iew <u>H</u> elp                                                                                                    |                                                                                                    |                                                                                                    |                                                                                                    |
| 🗢 🄿 🙍 🖬 🖬 🙆                                                                                                    | 🛛 🖬 🕨 🗉 🕪                                                                                                    |                                                                                                    |                                                                                                    |
| 🜆 Computer Management (Local                                                                                                    | Services                                                                                                    | _                                                                                                    |                                                                                                    |
| <ul> <li>⊿ System Tools</li> <li>▷ ⑦ Task Scheduler</li> <li>▷ ඞ Event Viewer</li> <li>▷ ඞ Shared Folders</li> <li>▷ 환 Local Users and Groups</li> </ul>                                                                                    | Remote Desktop Services<br>Stop the service<br>Restart the service                                                                                                    | Name<br>Remote Access Auto Conne<br>Remote Access Connection<br>Remote Desktop Configurat                                                                                                    | Description<br>Creates a co<br>Manages di<br>Remote Des                                                                                                    |
| <ul> <li>N Performance</li> <li>Device Manager</li> <li>Storage</li> <li>Windows Server Backup</li> <li>Disk Management</li> <li>Services and Applications</li> <li>Routing and Remote Ac</li> <li>Services</li> <li>WMI Control</li> </ul> | Description:<br>Allows users to connect interactively<br>to a remote computer. Remote<br>Desktop and Remote Desktop Session<br>Host Server depend on this service.<br>To prevent remote use of this<br>computer, clear the checkboxes on<br>the Remote tab of the System<br>properties control panel item. | <ul> <li>Remote Desktop Services U</li> <li>Remote Procedure Call (RPC)</li> <li>Remote Procedure Call (RP</li> <li>Remote Registry</li> <li>Resultant Set of Policy Provi</li> <li>Routing and Remote Access</li> <li>RPC Endpoint Mapper</li> <li>Secure Socket Tunneling Pr</li> <li>Security Accounts Manager</li> <li>Server</li> </ul> | Allows the r<br>The RPCSS<br>In Windows<br>Enables rem<br>Provides a n<br>Offers routi<br>Resolves RP<br>Enables star<br>Provides su<br>The startup<br>Supports fil |
| < III >                                                                                                    | Extended Standard                                                                                                    |                                                                                                    |                                                                                                    |

是,请执行步骤8。

否,请启动服务。

8.

右键单击

,在弹出的菜单中选择**运行**。

9. 在弹出的"运行"窗口中, 输入 msconfig 并单击确定。

10. 在打开的"系统配置"窗口中,检查是否勾选**正常启动**。如下图所示:

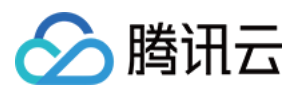

| 9       | System Configuration X                                                  |
|---------|-------------------------------------------------------------------------|
| General | Boot Services Startup Tools                                             |
| Start   | tup selection<br>Normal startup<br>Load all device drivers and services |
|         | Diagnostic startup<br>Load basic devices and services only              |
| 0       | Selective startup                                                       |
|         | ✓ Load system services                                                  |
|         | ✓ Load startup items                                                    |
|         | ✓ Use original boot configuration                                       |
|         |                                                                         |
|         |                                                                         |
|         |                                                                         |
|         | OK Cancel Apply Help                                                    |

- 是,请进行下一步。
- 否,请勾选并单击确定。

### 检查 Windows 实例的系统设置

1. 使用 VNC 登录实例, 排查 Windows 实例的系统设置。

#### 说明:

以下操作以 Windows Server 2016 操作系统的实例为例。

2. 右键单击

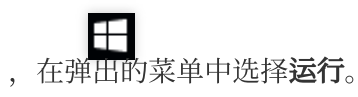

- 3. 在弹出的"运行"中输入 services.msc,并按 Enter,打开"服务"窗口。
- 4. 双击打开 Remote Desktop Services 的属性,检查远程桌面服务是否已启动。如下图所示:

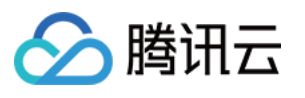

| Remote Desktop Services Properties (Local Computer)                                      |                                                   |  |  |
|------------------------------------------------------------------------------------------|---------------------------------------------------|--|--|
| General Log On                                                                           | Recovery Dependencies                             |  |  |
| Service name:                                                                            | TermService                                       |  |  |
| Display name:                                                                            | Remote Desktop Services                           |  |  |
| Description:                                                                             | Allows users to connect interactively to a remote |  |  |
| Path to executable:<br>C:\Windows\System32\svchost.exe -k termsvcs                       |                                                   |  |  |
| Startup typ <u>e</u> :                                                                   | Manual                                            |  |  |
| Convice status:                                                                          | Pumina                                            |  |  |
|                                                                                          |                                                   |  |  |
| <u>Start</u> <u>Stop</u> <u>P</u> ause <u>R</u> esume                                    |                                                   |  |  |
| You can specify the start parameters that apply when you start the service<br>from here. |                                                   |  |  |
| Start parameters:                                                                        |                                                   |  |  |
|                                                                                          |                                                   |  |  |
|                                                                                          | OK Cancel Apply                                   |  |  |

是,请执行步骤5。

否,请将"启动类型"设置为"自动","服务状态"设置为"正在运行"(即单击**启动**,启动服务)。

5.

右键单击

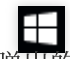

,在弹出的菜单中选择**控制面板**,打开控制面板。

6. 在"控制面板"中,选择系统与安全 > Windows 防火墙,打开"Windows 防火墙"。

7. 在 "Windows 防火墙"中,检查 Windows 防火墙状态。如下图所示:

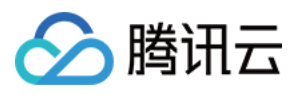

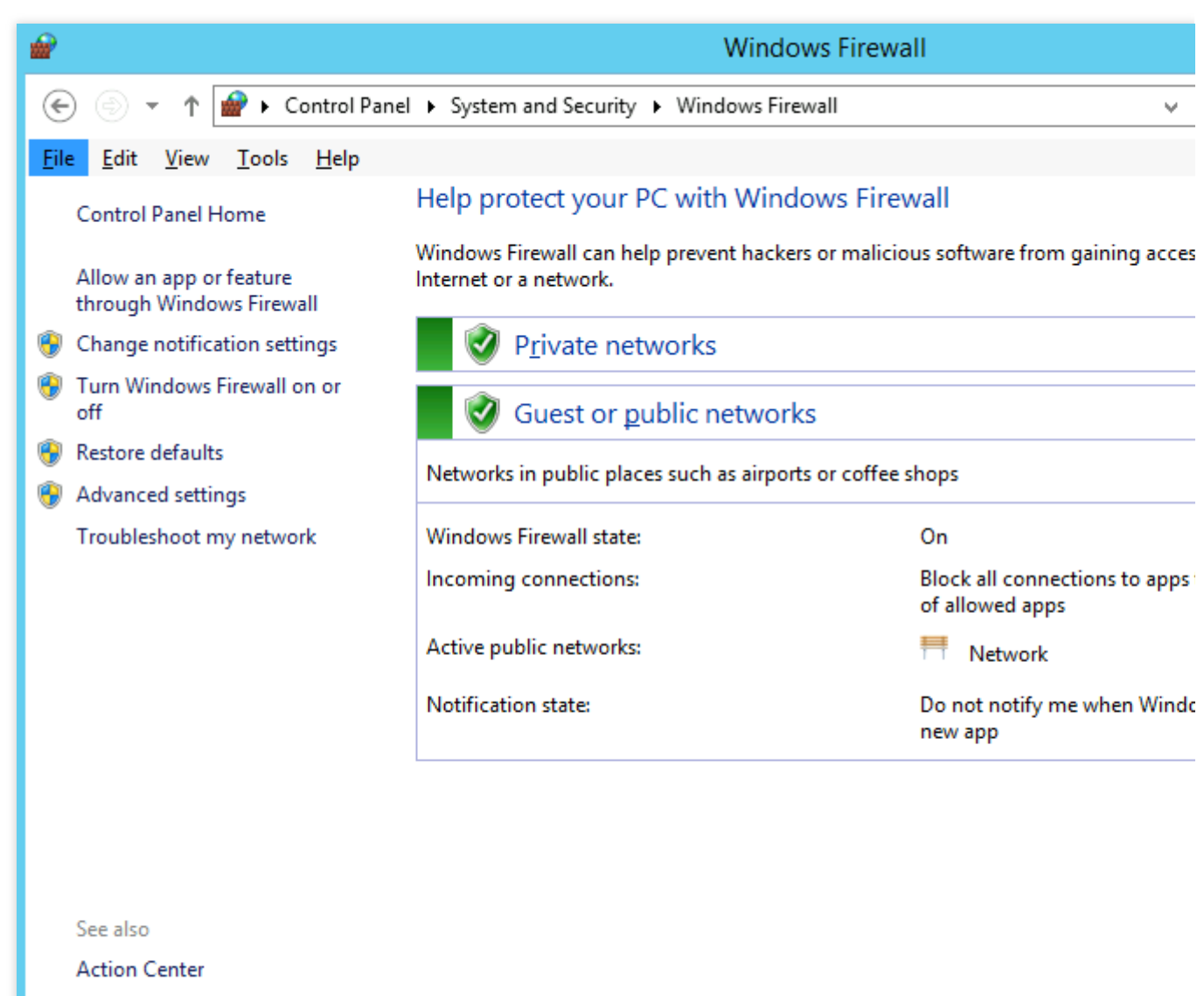

Network and Sharing Center

为"启用"状态,请执行步骤8。

为"关闭"状态,请开启。若无法开启,则请通过提交工单反馈。

8.

在"Windows 防火墙"中

,单击**允许应用或能通过 Windows 防火墙**,打开"允许的应用"窗口。

9. 在"允许的应用"窗口中,检查"允许的应用和功能(A)"是否勾选"远程桌面"。如下图所示:

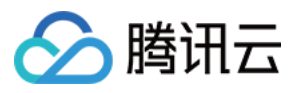

| <b>@</b>     | Allowed apps                                                                                                    |         |
|--------------|----------------------------------------------------------------------------------------------------|---------|
| (⊜ ⊜ ∞ ↑ 💣 • | Control Panel                                                                                                    | ~       |
|              | Allow apps to communicate through Windows Firewall<br>To add, change, or remove allowed apps and ports, click Change settings.<br>What are the risks of allowing an app to communicate? | 🕞 Chi   |
|              | Allowed apps and features:                                                                                                    |         |
|              | Name                                                                                                    | Private |
|              | File and Printer Sharing over SMBDirect                                                                                                    |         |
|              | ☐ ISCSI Service<br>☐ Key Management Service                                                                                                    |         |
|              | Netlogon Service Network Discovery                                                                                                    |         |
|              | Performance Logs and Alerts                                                                                                    |         |
|              | Remote Event Log Management                                                                                                    |         |
|              | Remote Event Monitor     Remote Scheduled Tasks Management                                                                                                    |         |
|              | Remote Service Management                                                                                                    |         |
|              |                                                                                                    | Details |
|              |                                                                                                    | Allow a |
|              |                                                                                                    |         |
|              |                                                                                                    | ОК      |

是,请执行步骤10。

否,请勾选"远程桌面",放通"远程桌面"。

10.

在"Windows 防火墙"中

,单击**启用或关闭 Windows 防火墙**,打开"自定义设置"窗口。

11. 在"自定义设置"窗口中,将"专用网络设置"和"公用网络设置"设置为"关闭 Windows 防火墙(不推荐)"。如下图所示:

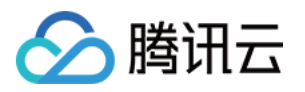

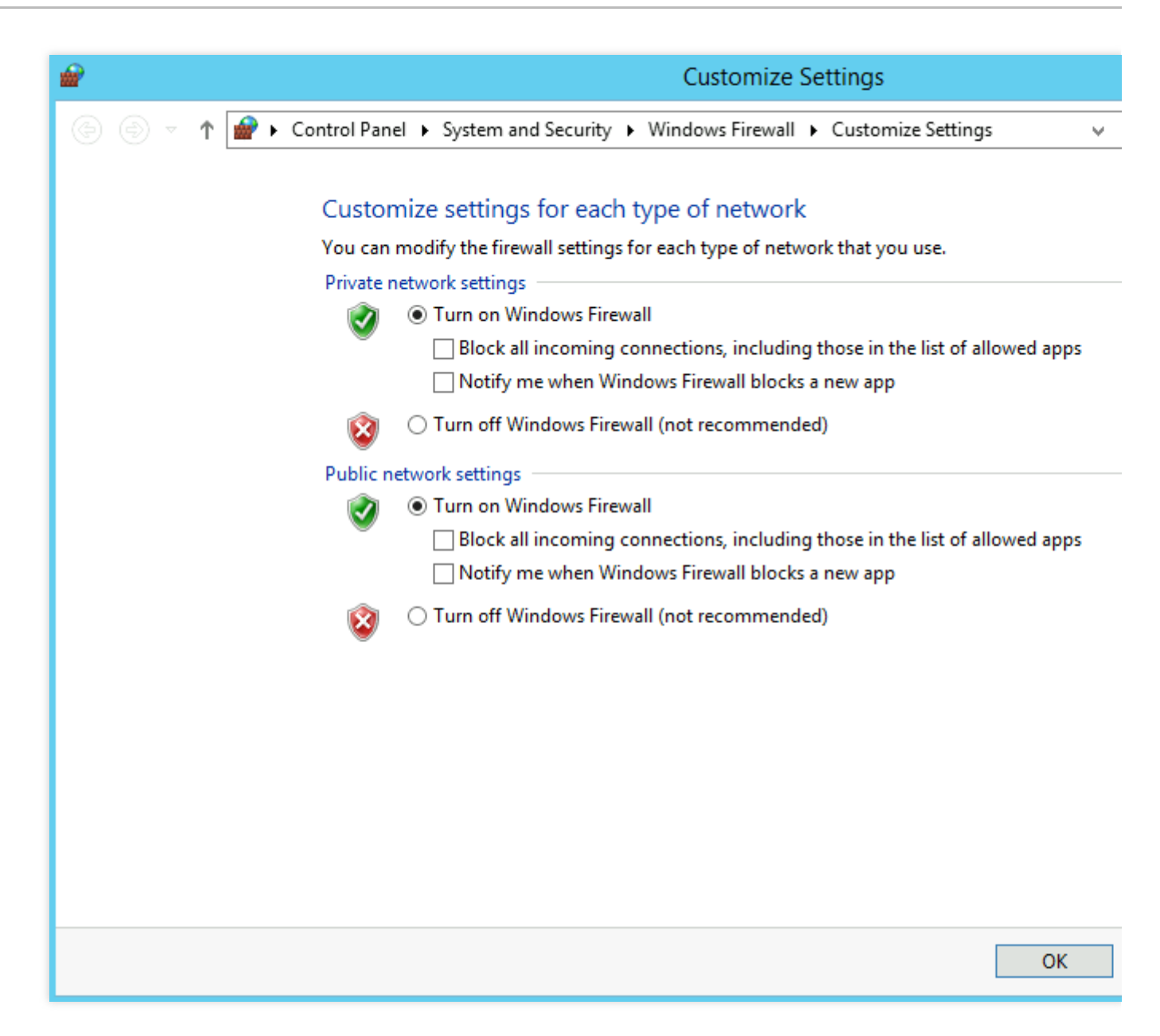

若执行以上操作后仍无法通过远程桌面连接到 Windows 实例,请通过提交工单 反馈。